#### What is Frys Community Rewards?

The Kroger Family of Companies is committed to community engagement, positive social impact and charitable giving at the national and local levels. Every community is unique, but our common goal is to partner with the neighborhoods we serve and help the people there live healthier lives.

One of the ways in which we do this is through our Fry's Community Rewards program. This program makes fundraising easy by donating to local organizations based on the shopping you do every day. Once you link your Card to an organization, all you have to do is shop at Fry's and swipe your Shopper's Card.

Frys Community Rewards benefits the Moon Valley Women's Club at no additional cost to you! Once enrolled, you can shop and forget about it while the contributions add up!

You can use the instructions on the following pages to assist in your enrollment. Or you can click on this link to learn more about Frys Community Rewards and review online instructions to enroll.

https://www.frysfood.com/i/community/community-rewards

## How to sign up for Frys Community Rewards

- 1. Visit <u>www.Frysfood.com</u>
- 2. Click on Sign-in in the upper right corner
- 3. If you have a Frys account, click sign in
  - 1. Then enter your email address and password
  - 2. You may or may not need to complete additional verification steps (email)
  - 3. Once logged in, complete steps on the following pages
- 4. If you do not have a Frys Account, select Create account, proceed to page 5 for instructions.

#### Let's Get Started

New here? Create an account to start shopping with us! One of our regulars? Welcome back, and don't forget to sign in to enjoy all the benefits of your account

| d=ps_adw_ogs_15x1savoffer_t:frys&gclid=CjwKCAjwp6CkBhB_EiwAlQVyxV G                           | 🖻 🖈 🗊 🗖 М                 |  |
|-----------------------------------------------------------------------------------------------|---------------------------|--|
| Q Pickup at <u>Frys Food And Drug</u>                                                         | 2<br>Sign In ^ Cart       |  |
| Planning Our Brands Discover Pharmacy & Health Payments & S                                   | Sign in<br>Create Account |  |
|                                                                                               | My Account                |  |
| Pickup & Delivery                                                                             | My Purchases              |  |
|                                                                                               | My Boost Membership       |  |
|                                                                                               | My Fuel Points            |  |
| you do in-store, with no surprise fees. Plus, all substitutions are approved by you, and ever | My Coupons                |  |
|                                                                                               | My Lists                  |  |
|                                                                                               | My Nutrition Insights     |  |
|                                                                                               | My Recipes                |  |
| Sign In Create Account                                                                        |                           |  |
|                                                                                               | Show all                  |  |

#### Once you are logged into your Frys account

- 1. Once logged in, click on your name in the upper right
- 2. Click on My Account in the sub menu
- 3. After clicking on My Account, looking at the lefthand side of the page, click on Community Rewards

|   | Points Summary    |
|---|-------------------|
| 3 | Community Rewards |
|   | Local Rewards     |
|   |                   |

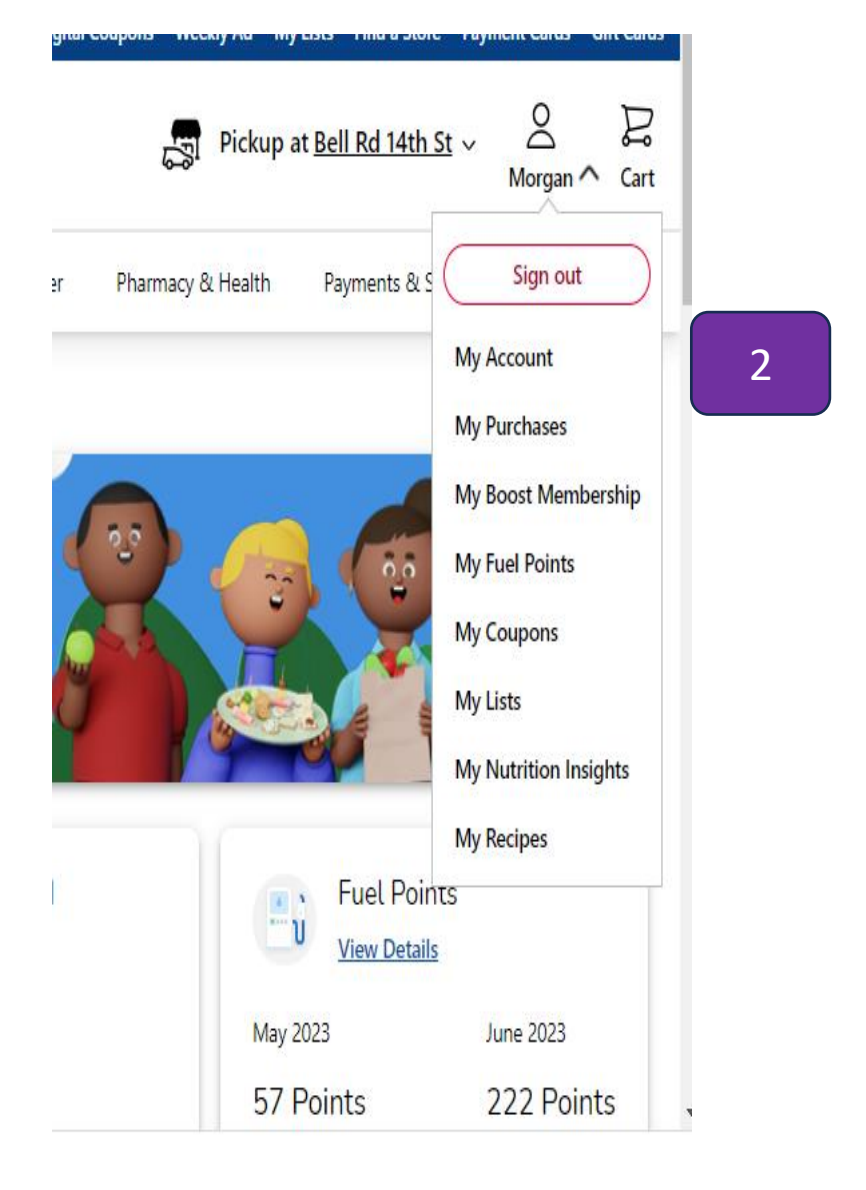

#### How to search for and apply rewards for MVWC

| & Delivery Departments Savings Pla                                                                                            | nning Our Brands Discover 3.                                                                                                    | our code of: <b>GQ397</b><br>Hit enter to search or click on magnifying glass<br>Click enroll once you find the MVWC Service Projec |
|----------------------------------------------------------------------------------------------------|----------------------------------------------------------------------------------------------------|----------------------------------------------------------------------------------------------------|
| Mvwd<br>Search Results                                                                                                    | Filter by type of Org                                                                                                    | Search Results Organization Name                                                                                                    |
| Organization Name<br>American Legion Auxiliary Unit 35<br>Organization Address<br>2240 W. Chandler Blvd<br>Chandler, AZ 85224 | Organization Name<br>07 B Bayern Sabener - Arizona<br>Soccer Club<br>Organization Address<br>2305 E. Knox Road<br>Gilbert, AZ 85296 | MVWC Service Project<br>Organization Address<br>428E Thunderbird Road Box 539<br>Phoenix, AZ 85023<br>Enrol 3                       |

# Follow online instructions to sign up for an online account for Frys

#### کی <del>آrys</del>

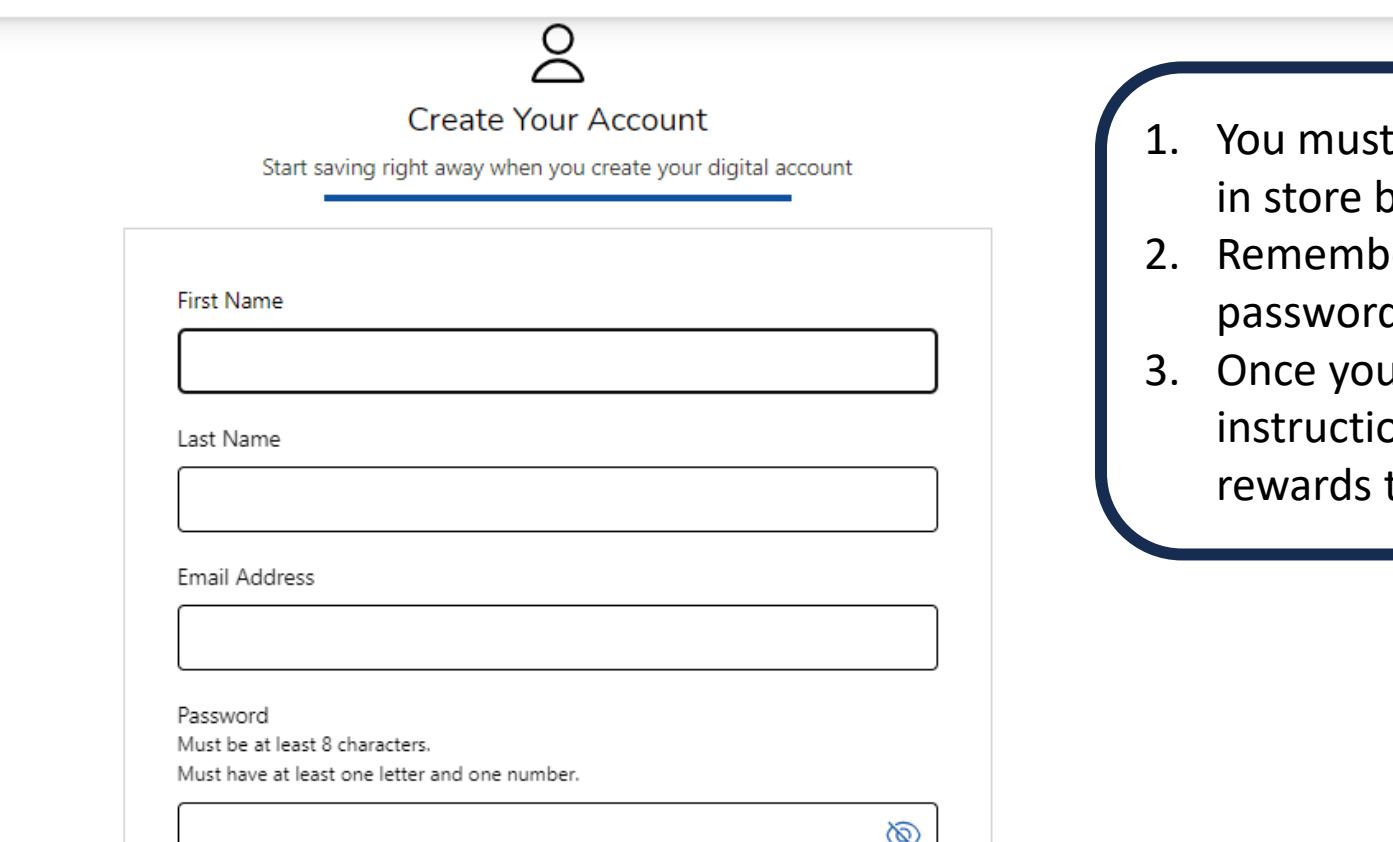

- 1. You must have a Frys Rewards # already established in store before completing this online profile
- 2. Remember to use a unique and challenging password that is not repeated for other sites
- Once you have established your account, follow instructions in slides 2-3 to assign community rewards to MVWC Service Project

#### **Application Version**

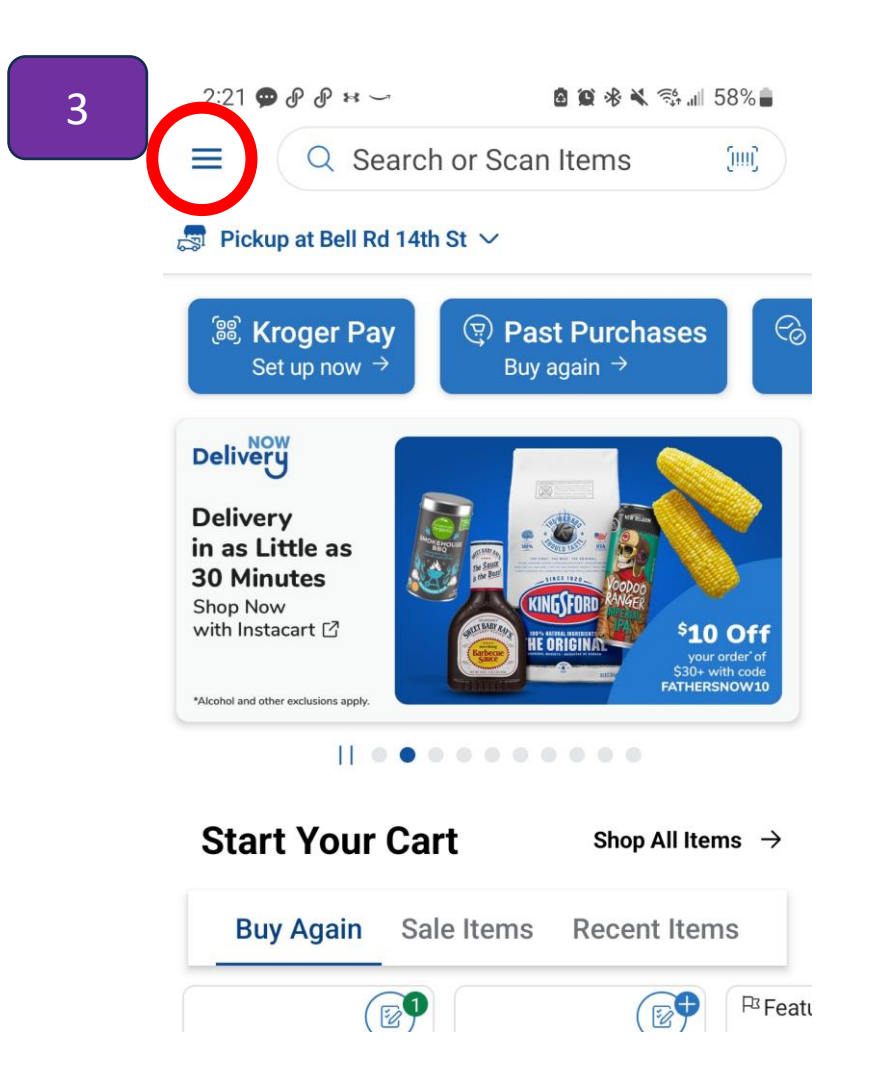

- 1. You can also sign-up for Community Rewards on the Frys application (app) if you have it.
- 2. Open the app and sign into your account
- 3. Once in the app, click on the 3 little bars (circled in red here) in the upper lefthand corner

## Application Version

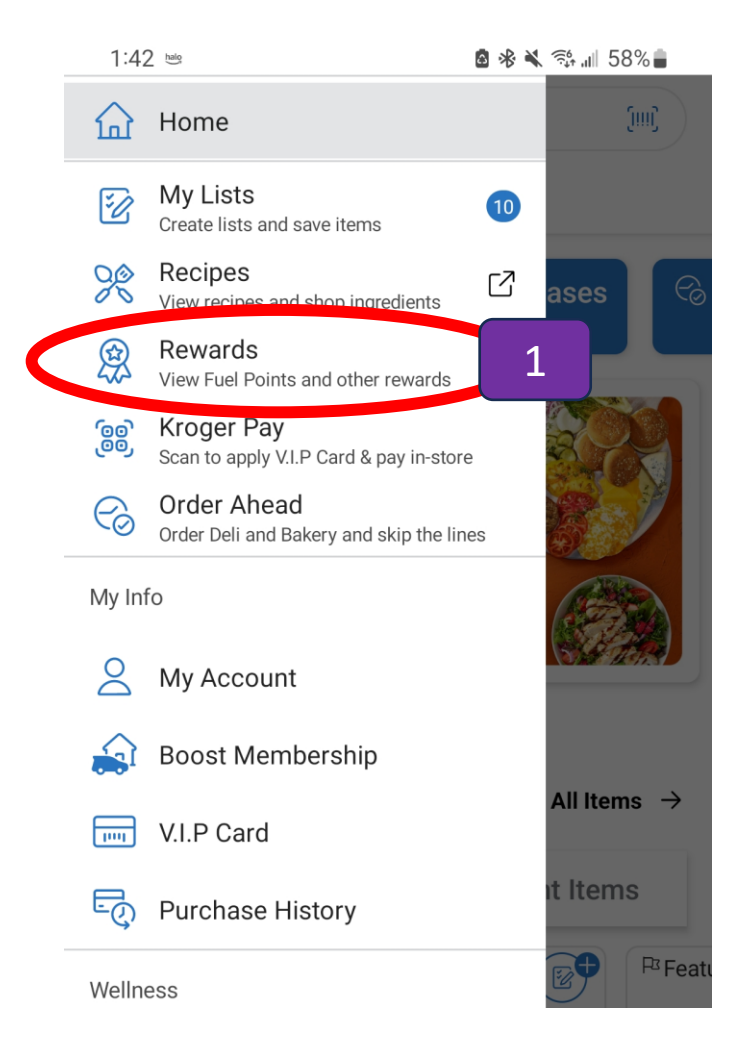

- In the sub menu, click on Rewards
- 2. Then Click on Community Rewards
- Search for the MVWC Service Project by entering "MVWC" or use our ID: GQ397
- 4. Then Click Enroll once you find us.
- 5. Or if you have already have an organization linked, you may elect to Change organization

| ← Rewards                                                                                                    |                   |                          |   |
|----------------------------------------------------------------------------------------------------|-------------------|--------------------------|---|
| V.I.P Card Rewards                                                                                                    |                   |                          |   |
| Fuel Points                                                                                                    |                   |                          |   |
| Community Rewards                                                                                                    |                   | 2                        |   |
|                                                                                                    |                   |                          |   |
|                                                                                                    |                   |                          |   |
|                                                                                                    |                   |                          |   |
|                                                                                                    |                   |                          |   |
| 1:46 🛃 🖮                                                                                                    | 8 ∦ ⊀             | িইঃ ⊪া 57%∎              |   |
| <sup>1:46</sup> ⊠ ≌<br>← Find an Organizatio                                                                                                    | ® * ¥<br>n        | ইঃ 📶 57% 🕯               |   |
| 1:46 🖻 🖷<br>← Find an Organizatio                                                                                                    | ® * <b>×</b><br>n | র‡ ⊪ 57%∎<br>★           | 3 |
| 1:46 🖻 🖷<br>← Find an Organizatio<br>Q mvwc<br>Sorted by Relevance                                                                                                    | ® ≉ ¥             | ৰু আ 57%<br>×<br>Filter  | 3 |
| 1:46  ■<br>← Find an Organization<br>Q mvwc<br>Sorted by Relevance<br>Found 1 organizations                                                                                                    | ® * ▲             | রঃ ⊪ 57%।<br>×<br>Filter | 3 |
| 1:46 ■         ← Find an Organization         Q mvwc         Sorted by Relevance         Found 1 organizations                                                                                            | ® * ▲             | রঃ ⊪ 57%<br>×<br>Filter  | 3 |
| 1:46 ■         ← Find an Organization         Q mvwc         Sorted by Relevance         Found 1 organizations         MVWC Service Project         428E Thunderbird Road Box 5         Phase in A7 05000 | <b>2</b>          | হিঃ ⊪ 57%<br>X<br>Filter | 3 |

🙆 🛞 💐 💱 📶 57% 🛢

1:45 🎮 🖮